# 【放課後活動参加者用】 sigfy(シグフィー)登録マニュアル

すみやかにご登録をお願いします!

## Step1

右の QR コードまたは下記 URL から システムヘアクセスしてください。

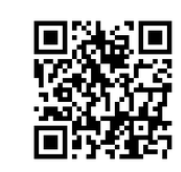

Ssigfy

SINC ANTINE FORMA POND TO P

連絡先登録

LINE

.

メール

https://message.sigfy.jp/kyoikushienh/login

### Step2

画面の案内に沿って、ユーザーID・誕生日を入力、

今後使用するパスワードを新たにご登録ください。

※ユーザーIDは()※IDは1人1つ付与され、兄弟姉妹在籍の場合1人ごとに登録が必要です。

様

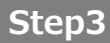

連絡先登録 (詳細は右側の Step3 つづき へ)

<u>メールアドレス</u>、もしくは <u>LINE</u>を登録してください。 ※どちらか一方のみの登録でも構いません。 また、両方登録も可能です。

(※) sigfy からメールが届かない場合・・・

携帯電話・スマートフォンの迷惑メール設定をご確認ください。

・sigfy からのメールが受信できるようドメイン指定で[**@sigfy.jp**]を許可してください。

・「URL 付きメール拒否設定」を解除してください。

※設定できない場合は、この用紙を持参いただき、<u>携帯電話各ショップに</u>設定を依頼してください。

| Step3 つづき                                                                                           | メールアドレス 1                                                                                                    |
|----------------------------------------------------------------------------------------------------|----------------------------------------------------------------------------------------------------|
| ■メール設定(メールアドレスは3つまで登録す                                                                              | <u>J</u> ) ×- <i>hT</i> FLZ 2                                                                                                    |
| (1)メールアドレスを入力し、<br>「登録」ボタンをクリックすると、<br>登録したメールアドレス宛てに、メールが送信されま<br>(※メールが届かない場合・・・詳細は左下(※)をご参照ください) | ×-ルアドレス3<br>登録<br>をす。<br>[sigfy]本登録手続きのお願い                                                                                                    |
| (2)メール文に本登録用の URL が表示されています<br>URL にアクセスし、登録を完了してください。                                              | <ul> <li>※メールアドレスの登録はまだ完了していません。</li> <li>メールアドレスを有効化にするために、<br/>ホメールを受信してから24時間以内に下記の<br/>URLをクリックレてください。<br/>それにより、ホメールアドレスの登録が完了<br/>となります。</li> </ul>                                                          |
| ■LINE 設定 (所属コード : kSh)                                                                              | https://sigfty./(confirm/<br>email/<br>連絡先登録                                                                                                    |
| (1)「友だち追加」ボタンをクリックします。                                                                              |                                                                                                    |
| (2)画面の案内に沿って、<br>LINE アプリから友だち追加を完了します。                                                             | ● 友だち追加<br>● 75週コード:                                                                                                    |
| (3) <u>LINE トーク上</u> で sigfy からメッセージを<br>受け取ります。<br>「sigfy メニュー」の「連携する」を<br>クリックするとメッセージが表示されます。    |                                                                                                    |
| (4)メッセージに本登録用の URL が表示されて<br>います。 URL にアクセスし、<br><b>所属コード(ksh)</b> を入力した後、<br>sigfy にログインしてください。    | http:/// //jigfy/<br>contact//<br>doite54422576800ab5<br>17e0bs2ef2bb2<br>クリックして所属コードを入力した後、<br>ログインしてください。<br>このURLはLINEの友だち追加専用です。     igfy(シグフィー)・LL<br>sigfy(シグフィー)・LL<br>Sigfy(シグフィー)・LL<br>Sigfy(シグフィー)・Sigf |

#### Step4

### 登録完了

メッセージが表示されます。「登録が完了しました。sigfy へようこそ!」

★活動の休講・日程変更などの大事なお知らせも配信します。【教育支援協会北海道】